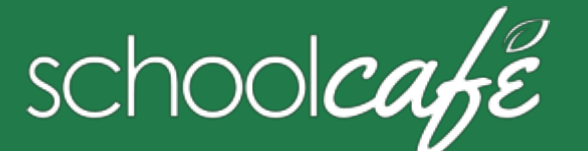

## For Students

Create a username, secure your account & connect—you're ready to rock 'n roll!

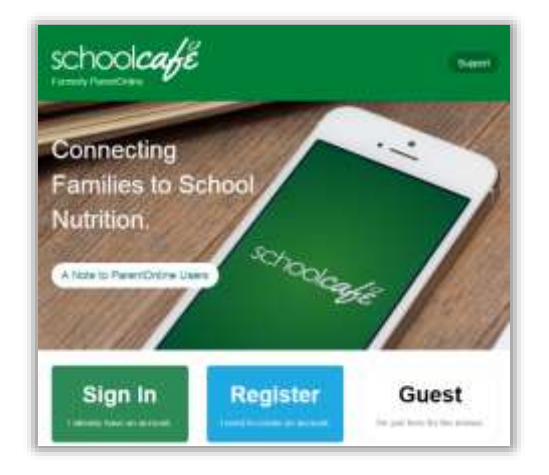

# **1** Register

#### To register your account with SchoolCafé

- a Click Register
- b Select "I'm registering as a Student" and click Next Step
- c Enter/click your school district name and then enter/click your school name; click Next Step
- d Enter your name and personal information, and then click Next Step
- e Set up your username and password, and click Next Step
- f Play the robot game, check the boxes, and click Create My Account

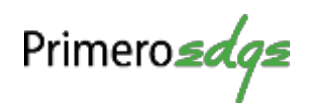

| ichoolcafé | My Profile   |                     |                |                                                                                                    |
|------------|--------------|---------------------|----------------|----------------------------------------------------------------------------------------------------|
|            |              | Account information |                | User Information                                                                                                    |
|            | 110000       | There               |                | Sales .                                                                                                    |
|            | Laboration   | 548                 | - Bernammer    | Contraction of the local distance of the local distance of the loc |
| 4 m h m    | -            |                     | and the second | the second second second second second second second second second second second second second second second s                                                                                                    |
|            |              | TaleOpening         |                |                                                                                                    |
| • 1999     | -            | HTS 211-1875        | Connectorie    | -                                                                                                    |
|            | (Increasing) | All the Pag         |                | And in case of                                                                                                    |
|            | -            | -top-in             |                |                                                                                                    |
|            | -            |                     |                | Cables Second - No.                                                                                                    |
|            |              |                     |                | 0                                                                                                    |
|            | (instantion) |                     |                |                                                                                                    |
|            | Sections.    |                     |                |                                                                                                    |
|            |              | ( mean from )       |                |                                                                                                    |
|            |              | weed as             |                |                                                                                                    |

2 Secure

#### To add security to your account

- a Click My Account  $\rightarrow$  My Profile
- b Enter your name and contact information
- c Select a Security Question and enter a Security Answer
- d Click Update Profile

#### To change my password...

- 1 Click My Account  $\rightarrow$  My Profile
- 2 Enter your Old Password
- 3 Enter a New Password
- 4 Re-type New Password
- 5 Click Change Password

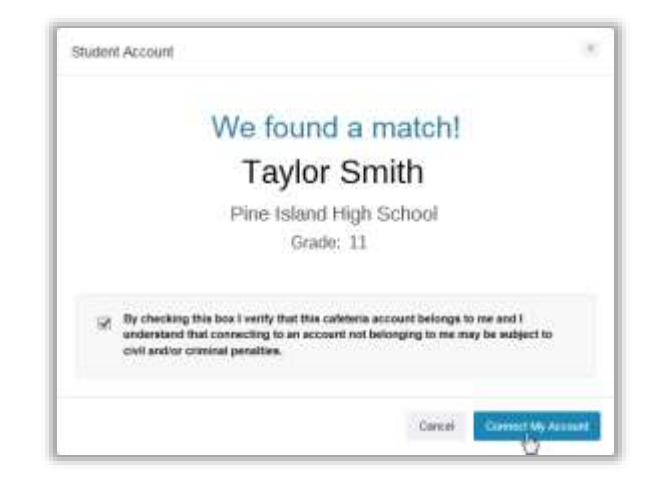

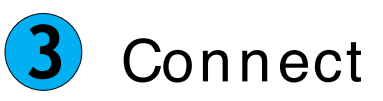

### To connect to your cafeteria account

- 1 Click My Account → My Profile
- 2 Click Connect to my Cafeteria Account
- 3 Enter your Student ID and birthdate, and click Find My Account
- 4 Check the verify check box and click Connect My Account
- ✓ Tip After connecting you can see your account balance, access your ID, view your purchase history, and more!

#### To access my ID card...

- 1 Click My Account → Student ID
- 2 Click Connect to My Cafeteria Account
- 3 Enter your Student ID and Birth Date
- 4 Click Find My Cafeteria Account
- 5 Check the box and click Connect My Account